## Formattazione di un disco esterno su Mac

**ATTENZIONE!** L'esecuzione delle operazioni descritte provocherà la cancellazione di tutto il contenuto dell'unità disco. È sempre consigliabile effettuare il backup dei dati che si desidera proteggere o continuare a usare prima di eseguire le operazioni descritte.

Per procedere alla formattazione di un disco esterno su Mac è necessario utilizzare l'applicazione **Utility Disco**.

- 1. Collegare il disco removibile da formattare e aprire l'applicazione **Utility Disco** che si trova nella cartella Applicazioni > Utility.
- 2. Selezionare il disco rimovibile nella parte sinistra della finestra di Utility Disco, quindi selezionare la scheda **Inizializza** sulla parte destra.

| 00                                                                                                    | PI-023 1394/USB 2.0 Drive                                                                                                    |
|----------------------------------------------------------------------------------------------------|----------------------------------------------------------------------------------------------------|
| yerifica Informazioni Masterizz                                                                                       | Attiva Espelli Abilita Journaling Nuova immagine Converti Ridimensiona immagine                                                                                                    |
| 74,5 GB ST380021A   Macintosh HD   232,9 GB PI-023 1394/   HD ARCHIVIO ESTERNO   LUCA_BACKUP   PIONEER DVD-RW DVR-104 | S.O.S. Inizializza Partiziona RAID Ripristina   Per inizializzare tutti i dati su un disco o su un volume: 1 Seleziona il disco o il volume nell'elenco a sinistra.   2 Specifica un formato e un nome. 3 Se vuoi impedire il recupero dei dati inizializzati del disco, fai clic su Opzioni di sicurezza.   4 Fai clic su Inizializza. Per impedire il recupero dei documenti precedentemente eliminati senza inizializzare il volume, seleziona un volume nell'elenco a sinistra e fai clic su Inizializza spazio libero. |
|                                                                                                    | Formato volume: Mac OS esteso (Journaled)<br>Nome: Senza titolo<br>Installa i driver del disco Mac OS<br>Seleziona Installa i driver del disco Mac OS 9<br>se desideri impostare questo volume come<br>disco di avvio di Mac OS 9.                                                                                                    |
|                                                                                                    | Cancella spazio libero Opzioni sicurezza Inizializza                                                                                                    |
| Descrizione disco<br>Bus di connessione<br>Tipo di connessione<br>ID di connessione                                   | PI-023 1394/USB 2.0 Drive Capacità totale : 232,9 GB (250.059.350.016 Byte)<br>FireWire Stato scrittura : Lettura/scrittura<br>Esterno Stato S.M.A.R.T. : Non supportato<br>: 22648900150100570 Schema mappa partizioni : Mappa partizione Apple                                                                                                    |

- 3. Scegliere il **Formato volume** (File System) desiderato, inserire un **Nome** per il disco removibile e cliccare sul pulsante **Inizializza** in basso a destra. Il computer formatterà rapidamente il disco.
- 4. Terminata la formattazione è possibile chiudere Utility Disco.

Se si desidera procedere alla creazione di più partizioni all'interno del disco, seguire le indicazioni illustrate nella pagina seguente.

## Partizionare un disco esterno su Mac

- 1. Aprire Utility Disco.
- 2. Nell'elenco dei dischi sul lato sinistro della finestra Utility Disco, selezionare l'unità disco che si desidera partizionare.
- 3. Selezionare la scheda Partiziona.

| 74,5 GB ST380021A                                                                                       | 1 [                                  | S.O.S. Inizializza Partiziona RAID Ripristina      |                                                                                                    |                                                                |                                                   |  |  |
|----------------------------------------------------------------------------------------------------|--------------------------------------|----------------------------------------------------|----------------------------------------------------------------------------------------------------|----------------------------------------------------------------|---------------------------------------------------|--|--|
| Actitosin HD<br>232,9 GB PI-023 1394/US<br>HD ARCHIVIO ESTERNO<br>LUCA_BACKUP<br>PIONEER DVD-RW DVR-104 |                                      | Schema volume: Informazioni volume                 |                                                                                                    |                                                                |                                                   |  |  |
|                                                                                                    |                                      | Attuale                                            | Nome:                                                                                                    | HD ARCHIV                                                      | VIO ESTERNO                                       |  |  |
|                                                                                                    |                                      |                                                    | Formato:                                                                                                    | Mac OS este                                                    | \$                                                |  |  |
|                                                                                                    |                                      |                                                    | Dimensione:                                                                                                    | 172,76                                                         | GB                                                |  |  |
|                                                                                                    |                                      |                                                    | 🗌 Installa                                                                                                    | i driver del di                                                | sco Mac OS 9                                      |  |  |
|                                                                                                    | •                                    | HD ARCHIVIO ESTERNO                                | Per inizializzare e suddividere in partizioni il discc<br>selezionato, scegli uno schema di volume, impost<br>opzioni per ogni volume e fai clic su Applica. Per<br>ridimensionare i volumi sul disco selezionato,<br>trascina i divisori che li separano e fai clic su<br>Questo volume sarà inizializzato.<br>Dimensioni: 172,8 GB<br>Spazio disponibile: 172,8 GB |                                                                |                                                   |  |  |
|                                                                                                    |                                      |                                                    |                                                                                                    |                                                                |                                                   |  |  |
|                                                                                                    |                                      | LUCA_BACKUP                                        |                                                                                                    |                                                                |                                                   |  |  |
|                                                                                                    |                                      | + - Opzioni                                        | )                                                                                                    | Ripris                                                         | tina Applica                                      |  |  |
| Descrizione disco : Pi<br>Bus di connessione : Fi<br>Tipo di connessione : 2<br>ID di connessione : 2   | -023 1<br>reWire<br>sterno<br>264890 | 1394/USB 2.0 Drive (<br>5<br>00150100570 Schema ma | Capacità totale :<br>Stato scrittura :<br>tato S.M.A.R.T. :<br>ppa partizioni :                                                                                                    | 232,9 GB (25<br>Lettura/scritt<br>Non supporta<br>Mappa partiz | 0.059.350.016 Byte)<br>tura<br>ato<br>cione Apple |  |  |

- 4. Nel menu **Schema volume** selezionare il numero di partizioni in cui si desidera dividere l'unità (fino a un massimo di 16). Per impostare le dimensioni di ciascuna partizione, usare l'indicatore scorrevole tra le partizioni nell'area **Schema volume** oppure inserire un valore nel nel campo **Dimensione** sulla destra.
- 5. Nella sezione **Informazioni volume** immettere il nome di ciascun volume (partizione) e selezionare il formato del volume (Mac OS Extended, Mac OS Standard...).
- 6. Fare clic su Applica per applicare le modifiche.

Dopo avere eseguito la partizione di un disco, nell'elenco di sinistra comparirà l'icona di un disco per ogni partizione. Le partizioni saranno visibili anche nella barra laterale delle finestre del Finder.

**Nota tecnica:** per condividere un volume con utenti Windows, selezionare il formato MS-DOS (FAT32).

**Informazioni importanti:** Apple consiglia di utilizzare il formato Mac OS Extended se non ci sono motivi specifici per utilizzare UNIX File System (UFS), perché il primo formato è più facile da gestire per gli utenti Mac.